## JVC Smartphone Control FAQ

| Fragen                                                                                                    | Antworten/Lösungsmöglichkeiten                                                                                                    |
|----------------------------------------------------------------------------------------------------|----------------------------------------------------------------------------------------------------|
| Wo finde ich die JVC Smartphone<br>Control App?                                                                                   | Die JVC Smartphone Control-App kann im Internet von Google Play<br>heruntergeladen werden:<br>https://play.google.com/store/apps/details?id=com.jvckenwood.HID_<br>ThinClient.JVC                                                                                                    |
| Was kostet die App?                                                                                                    | Die JVC Smartphone Control-App ist kostenlos erhältlich.                                                                                                    |
| Ich habe die App von meinem Android-<br>Gerät entfernt. Was muss ich beachten,<br>wenn ich die App erneut installieren<br>möchte? | Laden Sie die App einfach noch einmal von Google Play auf Ihr<br>Android-Gerät. Download-Adresse:<br>https://play.google.com/store/apps/details?id=com.jvckenwood.HID_<br>ThinClient.JVC                                                                                                    |
| Welche Systemvoraussetzungen für<br>Android-Geräte müssen erfüllt sein,<br>damit diese App unterstützt wird?                      | <ul> <li>Systemanforderungen:</li> <li>Android<sup>™</sup> 4.1 und höher</li> <li>Unterstützung der Bluetooth<sup>®</sup>-Profile SPP (Serial Port Profile) und HID (Human Interface Device)</li> <li>MHL- oder HDMI-Ausgabe</li> <li>Möglicherweise sind einige Android-Geräte nicht mit der JVC</li> <li>Smartphone Control-Funktion kompatibel, obwohl alle hier aufgeführten Systemvoraussetzungen erfüllt sind.</li> <li>Eine Liste der kompatiblen Geräte finden Sie unter folgender URL: http://www.jvc.net/car/app/jsc/compatible_android.html</li> </ul>                                                                                                    |
| Warum fragt die JVC Smartphone<br>Control-App bei der Installation nach<br>den folgenden Berechtigungen?                          | <ul> <li>Bluetooth-Pairing:<br/>Die Bluetooth-Technologie wird für die kabellose Kommunikation<br/>zwischen Android-Gerät und dem Moniceiver verwendet.</li> <li>App nach Neustart ausführen:<br/>Diese Berechtigung ermöglicht die automatische Wiederherstellung<br/>der Verbindung zwischen Android-Gerät und Moniceiver nach einem<br/>Neustart des Android-Geräts.</li> <li>Benutzeroberfläche dieser App über anderen Anwendungen<br/>einblenden:<br/>Mit dieser Berechtigung werden die Bedienfelder HOME/<br/>FUNKTIONEN /ZURÜCK über die Benutzeroberfläche anderer<br/>Anwendungen gelegt.</li> <li>Display-Ruhezustand im Android-Gerät deaktivieren:<br/>Diese Einstellung wird für eine stabile Verbindung zu dem AV-<br/>Receiver benötigt.</li> <li>Systemeinstellungen ändern:<br/>Diese Berechtigung wird für die Anpassung der<br/>Zeigergeschwindigkeit und der Empfindlichkeit beim automatischen<br/>Drehen des Displays benötigt, wenn das Android-Gerät mit dem AV-</li> </ul> |

| Fragen                                                                                               | Antworten/Lösungsmöglichkeiten                                                                                                    |
|----------------------------------------------------------------------------------------------------|----------------------------------------------------------------------------------------------------|
| Wie bauen Android-Geräte eine<br>Verbindung zu dem JVC Moniceiver                                    | Das Android-Gerät muss über ein MHL (HDMI)-Kabel und zusätzlich kabellos via Bluetooth verbunden werden.                                                                                                    |
| auf?                                                                                                 | 1. Bluetooth-Kopplung:<br>Vergewissern Sie sich, dass das Android-Gerät mit dem Moniceiver<br>über eine Bluetooth-Verbindung kommunizieren kann.                                                                                                    |
|                                                                                                    | 2. MHL (HDMI)-Kabelverbindung:<br>Schließen Sie das Android-Gerät mit einem separat erhältlichen MHL-<br>oder HDMI-Kabel an den Moniceiver an.                                                                                                    |
|                                                                                                    | ** Welche Kabelvariante sich im Einzelfall eignet, hängt von dem verwendeten Smartphone ab.                                                                                                    |
| Was mache ich, wenn die JVC<br>Smartphone Control-App einmal<br>abgestürzt ist?                      | Schließen Sie zunächst alle anderen aktiven Anwendungen und starten<br>Sie die App dann erneut.                                                                                                    |
| Ich kann keine Verbindung zu dem JVC<br>Moniceiver herstellen. Woran kann das<br>liegen?             | <ul> <li>Prüfen Sie bitte noch einmal die folgenden Punkte: <ul> <li>Stellen Sie sicher, dass das Android-Gerät über ein geeignetes MHL- oder HDMI-Kabel mit dem AV-Receiver richtig verbunden ist.</li> <li>Stellen Sie sicher, dass die Bluetooth-Verbindung zwischen dem Android-Gerät und dem AV-Receiver vollständig eingerichtet ist.</li> <li>Achten Sie darauf, dass im Android-Gerät der AV-Receiver als "Eingabegerät" aktiviert ist. Das können Sie unter [Einstellungen] → [Bluetooth] → [Sichtbare Geräte] → [Gekoppelte Bluetooth-Geräte] prüfen.</li> <li>Vergewissern Sie sich im Einstellmenü der JVC Smartphone Control-App, dass das Häkchen unter dem Eintrag "Verbindung zulassen" gesetzt ist.</li> <li>Stellen Sie sicher, dass die JVC Smartphone Control-App gestartet ist und einwandfrei läuft. (Vor allem nach der erstmaligen Einrichtung &amp; nach einem Update der Anwendung sollten Sie diesen Punkt prüfen.)</li> <li>Achten Sie darauf, dass Sie die Installation und Problembeseitigung nur durchführen, wenn das Fahrzeug geparkt ist.</li> </ul> </li> </ul> |
| Die Bildschirminhalte im Touch-Panel<br>sind nicht richtig positioniert. Wie kann<br>ich das ändern? | <ul> <li>Vergewissern Sie sich in den Einstellungen des Moniceivers, dass beim<br/>Bildseitenverhältnis die Option "Full" gewählt ist.</li> <li>Richten Sie das Display noch einmal neu ein. Tippen Sie dazu im Menü der<br/>JVC Smartphone Control-App auf den Eintrag "Bildschirm kalibrieren"</li> <li>Stellen Sie im Android-Gerät sicher, dass der Schieberegler<br/>"Zeigergeschwindigkeit" für die Maussteuerung mittig positioniert ist.<br/>Manche Android-Geräte bieten diese Einstelloption im Menü unter<br/>[Einstellungen] → [Sprache &amp; Eingabe] → [Zeigergeschwindigkeit]. Ändern<br/>Sie die Zeigergeschwindigkeit nicht, solange eine Verbindung zum<br/>Moniceiver besteht.</li> </ul>                                                                                                    |